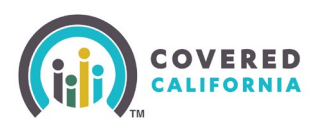

## **Overview**

Instructions on how to add, remove, or update the Site Served location for downline enrollers.

## **Steps**

1. From the Home page, select "Team List" from the "My Team" menu.

| Q S                                                | earch                      |                                                               | <b>≜ (2</b> ) -    |
|----------------------------------------------------|----------------------------|---------------------------------------------------------------|--------------------|
| Home Agency V                                      | My Team 🗸 🛛 My Profile     | Resources 🗸 Help 🗸                                            |                    |
|                                                    |                            | Welcome to your Agency Home Page!                             |                    |
|                                                    | Pending Staff Applications | ninge your book of business, ussist your consumers, and more. |                    |
| Home Enroller Portal Notifications Notifications A | Add Agency Manager         | ess Consumer Enrollments by Metal Tier Plan                   | Quick Links        |
| Explore additional choir                           | Add Agent                  | <b>e!</b><br>bs on the right or My Reports from the menu      | Secure Mailbox (0) |
|                                                    | Add Approved Admin Staff   |                                                               | Enroller Toolkits  |
|                                                    | Add Authorized Signer      |                                                               | My Reports         |

2. Select the Enroller Contact to be updated:

|                                                                                                    |                            | Home                                                                                                    | Agency 🗸                                                                                                    | My Team 🗸                                                                                                    | My Profile                                                                                                    | Resources 🗸                                                                                                    | He                                                                                                    | elp 🗸                                                                                                    |                                                                                                    |                                                                                                    |                                                                                                    |                                                                                                    |                                                                                                    |
|----------------------------------------------------------------------------------------------------|----------------------------|----------------------------------------------------------------------------------------------------|----------------------------------------------------------------------------------------------------|----------------------------------------------------------------------------------------------------|----------------------------------------------------------------------------------------------------|----------------------------------------------------------------------------------------------------|----------------------------------------------------------------------------------------------------|----------------------------------------------------------------------------------------------------|----------------------------------------------------------------------------------------------------|----------------------------------------------------------------------------------------------------|----------------------------------------------------------------------------------------------------|----------------------------------------------------------------------------------------------------|----------------------------------------------------------------------------------------------------|
| Ei Contacts (PCAP) My Agency Enrollers 🔻 🖈                                                          |                            |                                                                                                    |                                                                                                    |                                                                                                    |                                                                                                    |                                                                                                    |                                                                                                    |                                                                                                    |                                                                                                    |                                                                                                    | ulk Status Update 🛛 👻                                                                                                    |                                                                                                    |                                                                                                    |
| S tens + Sorted by Name + Ritered by All contacts - Contact Record Type + Updated a few seconds ago |                            |                                                                                                    |                                                                                                    |                                                                                                    |                                                                                                    |                                                                                                    |                                                                                                    |                                                                                                    | - C / C T                                                                                                    |                                                                                                    |                                                                                                    |                                                                                                    |                                                                                                    |
|                                                                                                    | Name ↑                     | ~                                                                                                    | Enroller License                                                                                                    | e N V Email                                                                                                    |                                                                                                    |                                                                                                    | ~                                                                                                    | Phone ~                                                                                                    | Certification/Appro $\vee$                                                                                                    | Certification/Appro $\lor$                                                                                                    | Contact Status 🔍                                                                                                    | Role                                                                                                    | ~                                                                                                    |
| C                                                                                                   | Everett Higgins            |                                                                                                    |                                                                                                    | ccaenr                                                                                                    | ollerportal+everett@g                                                                                                    | mail.com                                                                                                    |                                                                                                    | (916) 355-2468                                                                                                    | Approved                                                                                                    | 7/24/2024                                                                                                    | Active                                                                                                    | Authorized Signer                                                                                                    | Ţ                                                                                                    |
| C                                                                                                   | Marshall Morrison          |                                                                                                    | 2J12457                                                                                                    | ccaenr                                                                                                    | ollerportal+marshall@                                                                                                    | gmail.com                                                                                                    |                                                                                                    | (475) 145-9989                                                                                                    | Certified                                                                                                    | 7/24/2024                                                                                                    | Active                                                                                                    | Agent Level 1                                                                                                    | T                                                                                                    |
| C                                                                                                   | Miah Matthews              |                                                                                                    | 3T12345                                                                                                    | ccaenr                                                                                                    | ollerportal+miah@gm                                                                                                    | ail.com                                                                                                    |                                                                                                    | (475) 145-9989                                                                                                    | Certified                                                                                                    | 7/24/2024                                                                                                    | Active                                                                                                    | Agent Level 1                                                                                                    |                                                                                                    |
| C                                                                                                   | Polly Rollins              |                                                                                                    | 3P12345                                                                                                    | ccaenr                                                                                                    | ollerportal+polly@gma                                                                                                    | ail.com                                                                                                    |                                                                                                    | (916) 355-2468                                                                                                    | Certified                                                                                                    | 7/24/2024                                                                                                    | Active                                                                                                    | Agency Manager Level 1                                                                                                    |                                                                                                    |
|                                                                                                    | Zac Trevino                |                                                                                                    | 2G12457                                                                                                    | ccaenr                                                                                                    | ollerportal+zac@gmail                                                                                                    | .com                                                                                                    |                                                                                                    | (475) 145-9989                                                                                                    | Certified                                                                                                    | 7/24/2024                                                                                                    | Active                                                                                                    | Agency Manager Level 1                                                                                                    |                                                                                                    |
|                                                                                                    | Conta<br>(PC/<br>rs • Sort | Contacts<br>(PCAP) My Agency Enro<br>is - Sored by Name - Ritered by Ait of<br>Name 1<br>Everett Higgins<br>Mah Marshall Morrison<br>Mah Machavia<br>Poly Rolins<br>Zac Trevino | Contacts (PCAP) My Agency Enrollers (PCAP) My Agency Enrollers (PCAP) My Agency Enrollers Second by Hame + Ritered by Al contacts - Cont  Name t  Kerett Higgins  Multi Marshall Marrison  Multi Matcheva Poly faolins  Zac Trevino | Home         Agency            Contacts<br>(PCAP) My Agency Enrollers          *           s-Sorted by Name - Filtered by All contacts - Contact. Record Type - Up<br>Name †         *           Name †         *           Marshall Morrison         21/2457           Markhetwas         371/2345           Polty Rollins         3P1/2345           Zac/Tree/no         2G1/2457 | Home         Agency         My Team           Contacts<br>(PCAP) My Agency Enrollers         *         *           Is -Sored by Name - Filtered by All contacts - Contact Record Type - Updated a tex second<br>Image - Contact Record Type - Updated a tex second<br>Exercise Higgins         Email           Everest Higgins         Calerry         Email           Mashall Morrison         2/12457         ccaerry           Maily Machelus         3/122455         ccaerry           Polity Follinis         3/12245         ccaerry           Zac Trevino         2G12457         ccaerry | Home         Agency         My Tsam         My Profile           Contacts<br>(PCAP) My Agency Enrollers                    Mare - Filtered by All contacts - Contact Record Type - Updates a few seconds approximation of the second second se | Home         Agency         My Tisam         My Profile         Resources >           Contacts<br>(PCAP)         My Agency Enrollers         *         *         *         *         *         *         *         *         *         *         *         *         *         *         *         *         *         *         *         *         *         *         *         *         *         *         *         *         *         *         *         *         *         *         *         *         *         *         *         *         *         *         *         *         *         *         *         *         *         *         *         *         *         *         *         *         *         *         *         *         *         *         *         *         *         *         *         *         *         *         *         *         *         *         *         *         *         *         *         *         *         *         *         *         *         *         *         *         *         *         *         *         *         *         * | Home     Agency     My Team     My Profile     Resources >     He       Contacts<br>(PCAP)     (PCAP)     My Agency Enrollers     *     *     *     *     *     *     *     *     *     *     *     *     *     *     *     *     *     *     *     *     *     *     *     *     *     *     *     *     *     *     *     *     *     *     *     *     *     *     *     *     *     *     *     *     *     *     *     *     *     *     *     *     *     *     *     *     *     *     *     *     *     *     *     *     *     *     *     *     *     *     *     *     *     *     *     *     *     *     *     *     *     *     *     *     *     *     *     *     *     *     *     *     *     *     *     *     *     *     *     *     *     *     *     *     *     *     *     *     *     *     *     *     *     *     *     *     *     *     *     *     * | Home         Agency         My Team         My Profile         Resources         Help           Contacts<br>(PCAP)         My Agency Enrollers         Image: Contacts         Image: Contacts         Imag | Home         Agency         My Team          My Profile         Resources          Help            Contacts<br>(PCAP) My Agency Enrollers | Home     Agency     My Yeam     My Profile     Resources ×     Help ×       Contacts<br>(PCAP)     (PCAP)     My Agency Enrollers     *       Image: Stand by Name - Filtered by All contacts - Contact Record Type - Updated a few seconds approximation     Panee *     Certification/Appro V       Image: Name *     Envertel Higgins     Envertel Filtered by All contacts - Contact Record Type - Updated a few seconds approximation     (P16) 355-2468     Approved     7/24/2024       Image: Machine Machines     2/12457     ccaerrollerportal+marchall@gmail.com     (475) 145-9989     Certified     7/24/2024       Image: Machine Machines     3P12455     ccaerrollerportal+marchall@gmail.com     (475) 145-9989     Certified     7/24/2024       Image: Agency Contact Contact Contact Contact Contact Contact Contact Contact Record Table Contact Contact Co | Indem       Agency       My Team       My Profile       Resources        Help          Contacts<br>(PCAP) My Agency Enrollers       -       -       -       -       -       -       -       -       -       -       -       -       -       -       -       -       -       -       -       -       -       -       -       -       -       -       -       -       -       -       -       -       -       -       -       -       -       -       -       -       -       -       -       -       -       -       -       -       -       -       -       -       -       -       -       -       -       -       -       -       -       -       -       -       -       -       -       -       -       -       -       -       -       -       -       -       -       -       -       -       -       -       -       -       -       -       -       -       -       -       -       -       -       -       -       -       -       -       -       -       -       -       -       -       -       -       - <td>Yome     Agency     My Team     My Profile     Resources      Help       Contacts<br/>(PCAP)     Image: Contact Second Type + Updated a few second Second Type + Updated a few second Second Type + Updated Segond Condition (Second Type + Updated Segond Condition (Second Second Type + Updated Second Type + Up</td> | Yome     Agency     My Team     My Profile     Resources      Help       Contacts<br>(PCAP)     Image: Contact Second Type + Updated a few second Second Type + Updated a few second Second Type + Updated Segond Condition (Second Type + Updated Segond Condition (Second Second Type + Updated Second Type + Up |

3. Click "New" to add a different Site Served for the Enroller:

| Contact<br>Marshall Morris                | son                          |   |                                    |   |                                                                 | Ec   |
|-------------------------------------------|------------------------------|---|------------------------------------|---|-----------------------------------------------------------------|------|
| ole Enri<br>gent Level 1 2J1:             | oller License Number<br>2457 |   | HOD                                |   |                                                                 |      |
| lame<br>Marshall Morrison                 |                              | / | Account Name<br>Sunstar Insurance  |   |                                                                 |      |
| ole<br>gent Level 1                       |                              | / | Enroller License Number<br>2J12457 |   | Consumer Delegations (6)                                        |      |
| eferred Method of Commun<br>mail          | nication 🚯                   | / | Contact Status                     | / | Delegation Name CalHEERS Case/A Consumer Contact Delegation Sta | t    |
| ine<br>5) 145-9989                        |                              | / | Confirm Contact Status Change      | / | D:3433524 5193167215 Megnus Cortez 8/20/2024 10:44              | AM   |
| nate Phone                                |                              |   |                                    |   | D-3433526 5193167218 Ellis Mckinney 7/30/2024 2:52              | M    |
|                                           |                              |   |                                    |   | D-3433527 5193167220 Samia Preston 7/30/2024 3:21               | M    |
| ollerportal+marshall(                     | @gmail.com                   |   |                                    |   | D-3433528 5193167221 Rex Blair 7/30/2024 3:38                   | M    |
| act Send                                  |                              |   |                                    |   | D-3433529 5193167225 Ann Mcgee 7/30/2024 3:51                   | M    |
|                                           |                              |   |                                    |   | D-3433630 5193168171 John Smith 1/10/2025 2:37                  | M    |
| hysical Location Ad                       | ldress                       |   |                                    |   |                                                                 | Vi   |
| ary Enroller Location-Pub                 | lic Facing                   |   | Show Address in Find Local Help    |   |                                                                 |      |
| nstar Insurance                           |                              | _ |                                    |   | Site Served (1) New Remove Site Served for                      | Enro |
| Business Mailing Ad                       | dress                        |   |                                    |   | Site Location Enroller Primary Office Location                  | _    |
| lress                                     |                              |   |                                    |   |                                                                 |      |
| 23 Hopper Ave<br>anta Rosa, CA 95403-1608 |                              | / |                                    |   | Sunsian insurance                                               |      |
|                                           |                              |   |                                    |   |                                                                 | V    |

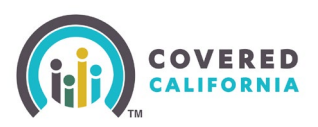

## How to Update Site Served Location(s) for Enrollers

4. Find a different Subsite Location associated with your Agency/Entity and click "Enroller Primary Office Location".

| lumbe  | r                                                 |               |        |    |
|--------|---------------------------------------------------|---------------|--------|----|
| >      | New Site Served                                   |               | umer   | De |
| Status | * = Required                                      | Information   | Name   | (  |
|        | Information                                       |               |        | -  |
|        |                                                   |               |        | -  |
|        |                                                   |               |        | 5  |
|        | * Location * Enroller Contact                     |               |        | 5  |
|        | Search Locations Q 🖾 Marshall Morrison            | ×             |        | 5  |
|        | Recent Locations                                  |               |        | 5  |
|        | Sunstar Insurance 2 ve & New Save                 |               |        |    |
| Find L | Sunstar Insurance 2                               |               |        |    |
|        | Sunstar Insurance                                 | 😞 Site S      | Served | (1 |
|        | + New Location                                    |               |        |    |
|        |                                                   | Site Locatio  | on     |    |
|        |                                                   |               |        |    |
|        | New Site Served                                   |               |        |    |
|        |                                                   |               |        | Na |
| .us    | * = Ked                                           | uired Informa | ation  |    |
|        | Information                                       |               |        |    |
|        | Site Served Name Enroller Primary Office Location | 5             |        |    |
|        | *Location 5 *Enroller Contact                     |               |        |    |
|        | Sunstar Insurance 2 X Marshall Morrison           | ×             |        |    |
|        |                                                   |               |        |    |
|        | Cancel Save & New Save                            |               |        |    |
| 1 L    |                                                   |               |        |    |
|        |                                                   |               |        |    |

5. Save changes to make the updates.

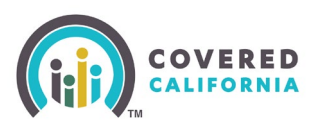

## How to Update Site Served Location(s) for Enrollers

To remove a Site Served location, click the "Remove Site Served for Enrollers" button on the enroller contact page:

| Contact<br>Marshall Morrison                          |   |                                    |   |   |                   |                 |                                                                                                    |                          | Edit     |
|-------------------------------------------------------|---|------------------------------------|---|---|-------------------|-----------------|----------------------------------------------------------------------------------------------------|--------------------------|----------|
| Role Enroller License Number<br>Agent Level 1 2/12457 |   | HOD                                |   |   |                   |                 |                                                                                                    |                          |          |
| Name<br>Marshall Morrison                             | / | Account Name<br>Sunstar Insurance  |   |   |                   |                 |                                                                                                    |                          |          |
| Role<br>Agent Level 1                                 | / | Enroller License Number<br>2/12457 |   |   | Consumer          | Delegations (6) |                                                                                                    |                          |          |
| Email                                                 | / | Active                             | / |   | Delegation Name   | CalHEERS Case/A | Consumer Contact                                                                                                    | Delegation Start         |          |
| Phone<br>(475) 145-9989                               | / | Confirm Contact Status Change      | / |   | D-3433524         | 5193167215      | Magnus Cortez                                                                                                    | 8/20/2024 10:44 AM       | -        |
| Alternate Phone                                       |   |                                    |   |   | D-3433526         | 5193167218      | Ellis Mckinney                                                                                                    | 7/30/2024 2:52 PM        | -        |
| Fmail                                                 |   |                                    |   |   | D-3433527         | 5193167220      | Samia Preston                                                                                                    | 7/30/2024 3:21 PM        |          |
| ccaenrollerportal+marshall@gmail.com                  |   |                                    |   |   | D-3433528         | 5193167221      | Rex Blair                                                                                                    | 7/30/2024 3:38 PM        | V        |
| Contract Send                                         |   |                                    |   |   | D-3433529         | 5193167225      | Ann Mcgee                                                                                                    | 7/30/2024 3:51 PM        |          |
|                                                       |   |                                    |   |   | D-3433630         | 5193168171      | John Smith                                                                                                    | 1/10/2025 2:37 PM        | -        |
| ✓ Physical Location Address                           |   |                                    |   |   |                   |                 |                                                                                                    | V                        | /iew All |
| Primary Enroller Location-Public Facing               |   | Show Address in Find Local Help    |   | r |                   |                 |                                                                                                    |                          |          |
| Sunstar Insurance                                     |   | <u>v</u>                           |   |   | Site Served       | (1)             | New Remo                                                                                                    | ove Site Served for Enro | oller    |
| ✓ Business Mailing Address                            |   |                                    |   |   | Site Location     |                 | Enroller Primary Of                                                                                                    | fice Location            |          |
| Address<br>923 Hopper Ave                             | / |                                    |   |   | Sunstar Insurance |                 | <ul> <li>Image: A set of the set of the</li></ul> |                          | -        |
| Santa Rosa, CA 95403-1608                             | _ |                                    |   |   |                   |                 |                                                                                                    | V                        | /iew All |